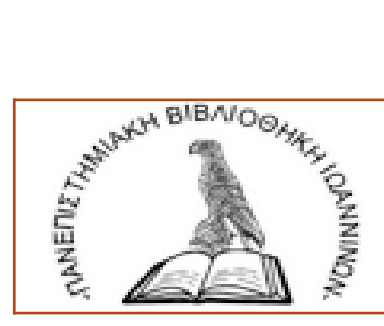

Βιβλιοθήκη και Κέντρο Πληροφόρησης **Πανεπιστημίου Ιωαννίνων** 

# Υπηρεσία Λογαριασμός Χρήστη

στον Ηλεκτρονικό Κατάλογο της Βιβλιοθήκης

## Τι μπορείς να κάνεις:

- Να βλέπεις το ιστορικό δανεισμού σου
- Να ανανεώνεις το δανεισμό των τεκμηρίων σου
- Να κάνεις κράτηση κάποιου τεκμηρίου που είναι δανεισμένο σε άλλον αναγνώστη ή να ακυρώσεις το αίτημα.
- Να δημιουργήσεις βιβλιογραφικές λίστες με τα τεκμήρια που σε ενδιαφέρουν
- Να διατηρήσεις αρχείο με τις προτιμώμενες αναζητήσεις σας στον κατάλογο της Βιβλιοθήκης

### Τι απαιτείται για πρόσβαση στο λογαρισμό χρήστη;

- Να είσαι εγγεγραμμένο μέλος της βιβλιοθήκης
- Να εισέλθεις στον κατάλογο της βιβλιοθήκης:

http://opac.seab.gr/search~S12\*gre

| ία Π <u>ο</u> οβολή Ιστορικό <u>Σ</u> ελιδοδείκτες Ερ | ουχαλεία Βοήθεια                                                                                                    |                                                                                                    |
|-------------------------------------------------------|----------------------------------------------------------------------------------------------------|----------------------------------------------------------------------------------------------------|
| οθήκη Πανεπιστι Χ Καταλογος Βιβλιοθηκ                 | κης Πανεπιστη X Library Log in X 🧧 Πως βγάζω screenshot σε υπο X 🕇                                                             |                                                                                                    |
| opac.seab.g                                           | gr/search~S12*gre                                                                                                    | ・・・・ ロ ロ ロ πως κανω screenshot → ・・・・ ゼ                                                                                                    |
|                                                       | ΠΑΝΕΠΙΣΤΗΜΙΟ ΙΩΑΝΝΙΝΩΝ<br>ΒΙΒΑΙΟΘΗΚΗ & ΚΕΝΤΡΟ<br>ΠΛΗΡΟΦΟΡΗΣΗΣ                                                                  | Ηθισκ Ατάθησι Linardon Linardon<br>Ενθεσμας Ελληνικών Ακεδημαϊκών Βιάλικδηνα<br>Σύνδειση στο                                                               |
|                                                       | Αρχική Οδηγίες Χρήσης Σχετικά Βοήθεια                                                                                          | Λογαριασμό                                                                                                    |
|                                                       | Κατάλογος Βιβλιοθήκης Πανεπιστημίου Ιωαννίνω<br>επιλέξτε έναν από τους ακόλουθους τρόπους αναζήτησης και εντοπισμού υλικού της | ΙΥ Χρήστη<br>; ειβλιοθήκης.                                                                                                    |
|                                                       | Απλή Σύνθετη Αναζήτηση Περιοδικών Αναζήτηση με Αριθμό                                                                          | Είσοδος στο<br>Λογαριασμό μου                                                                                                    |
|                                                       | <b>Λέξη κλαιδί</b> Τίτλος Συγγραφέας Θέμα Εκδότης                                                                              | Υπρεσίες Χρηστών<br>Σύστημα διαδανεισμού "Ιρις"<br>Νέα εγγραφή μέλους βιβλιοθήκης                                                                          |
|                                                       | Πληκτρολογήστε τους όρους αναζήτησής σας     Ι                                                                                 | λλλα Εργαλεία Ανοζήτησης<br>Αναζήτηση στον κατάλογο του ΜΠΟS<br>Αναζήτηση στον κατάλογο Εποστο                                                             |
|                                                       | 2         Τύπος Υλικού (προαιρετικό)           Οποιοδήποτε         •                                                           | Αναζήτηση στο Ζυλλογίκο Καταλογο<br>Αναζήτηση σε Ηλεκτρονικές Πηγές<br>Εθικό Αρχείο Διδοκτορικών Διατριβών                                                 |
|                                                       | Чтаролу<br>                                                                                                    | Ηλεκτρονικές πηγές ΗΕΑL-Link<br>Ψηφιακές Συλλογές                                                                                                    |
|                                                       |                                                                                                    | Ψηφιακή Ββλιθόξης «Ηπαρομήμων»<br>Ιδρυματικό Αποθετήριο «Ολυμπάς»<br>Πλατέφομα Αάνίχχουση: Γήλεκταιδίδυσης<br>Ηλεκτρονικά Συγγράμματα «Κάλλιπος»<br>Amelib |
|                                                       | Επικοινωνία Υπηρεσίες εξυπηρέτησης χρηστών                                                                                     | Σχετικά με το ΣΕΑΒ                                                                                                    |

#### Δημιούργησε λογαριασμό:

- Στην περιοχή barcode πληκτρολόγησε τον αριθμό (12 ψηφία) της ακαδημαϊκής
   σας ταυτότητας ή της ταυτότητας βιβλιοθήκης
- Στην περιοχή pin φτιάξε έναν δικό σου κωδικό. Προτίμησε συνδυασμό γραμμάτων και αριθμών

Σε περίπτωση που ξέχασες το pin, δημιούργησε νέο κωδικό

| Apptio Entloyeeda Distioni (Distioni Internet)<br>■ Apptio 1:80406400 Rector: X<br>(←) → C û | aux Σλιδοδείντες Εργολ<br>Library Log in                            | cia Benfitica<br>Cibrary Log in<br>ac seab.gr/ii/cas/login?service=                                                                                                    | X Pince Byddors<br>https://3.34%2F%2Fopac.seab.gr/%3.44<br><b>NANENIZTHMIO IS</b><br>BIBAIO0HKH & KE<br>NAHPO4OOPHZI                                                                                                    | crreenshot σε vm X +<br>43%2Fpatroninfo-512*gre%2FIII<br>2ANNINΩN<br>ENTPO                                   | TICKET&dang ··· 🖨                                                                                   | Barcode<br>ταυτότητ | ακαδημαϊκής<br>ας ή κάρτας         |                                                |
|----------------------------------------------------------------------------------------------|---------------------------------------------------------------------|----------------------------------------------------------------------------------------------------|----------------------------------------------------------------------------------------------------|----------------------------------------------------------------------------------------------------|----------------------------------------------------------------------------------------------------|---------------------|------------------------------------|------------------------------------------------|
|                                                                                              |                                                                     |                                                                                                    | BußAro<br>Avyopi<br>Barcodu<br>PiN<br>Exyder                                                                                                    | eńykų σύνδεσης του<br>aappoŭ<br>olovýrar: ro barcode<br>s<br>Submit<br>re το PNK σας?   <u>Δοχική Συλίδα</u> |                                                                                                    | Βιβλιοθή            | ικης<br>Pin (φτιάξτι<br>μόνος σου) |                                                |
| [aguio Entéryeoia Πζοβολή [στορ<br>20 Εδήσες πτό την Ελάδα και : Χ<br>(←) → C* Δ             | uo Edusosturree Epycha<br>Correlations Search (E<br>① 🏔 https://opa | In Rollburg<br>1725) X Argund - Bd/A<br>cseebagr/patroninfo-512*gre<br>Argund - Bd/A<br>Argund - Bd/Argund - Bd/A<br>Argund - Bd/Argund - Bd/A<br>Argund - Bd/Argund - Bd/A<br>Argund - Bd/Argund - Bd/Argu | обую Пактат Х Бегез 8.555/11<br>/1145743/mylets<br>ПІЕТНИІО ІΩАИЛІИS<br>ВІВАІОРІКН & КЕМТРО<br>ПАНРОФОРНЕНΣ<br>офоту: Хұстак Волегол                                                                                                    | × +<br>2N<br>Επιστροφή Στην Εγγραφή λ                                                                        | Image Arabic Lorde La<br>Harden Arabic Lorden La<br>Lancepice Eutomotive Arabi<br>Σαγά Ατταστύνδεση |                     | × →                                |                                                |
| Πλοηγήα<br>στο μενα                                                                          | σου                                                                 | Testimere, Deces  A. Anotic 1:                                                                                                    | Laspoet Div         Laspoet tu           Description (1)         Image: Constraint, Image: Constraint, Image: Constra | ν Σημοωμένων<br>weret<br>λα<br>Σημοωμένων                                                                    | North Enstances<br>21-06-2014                                                                       |                     |                                    |                                                |
| 2 <b>e</b> l .                                                                               | P                                                                   | _                                                                                                    | 1170                                                                                                    |                                                                                                    |                                                                                                    |                     | 며, * 64                            | <ol> <li>10:19 mµ</li> <li>1/2/2018</li> </ol> |

#### *Κάνε ΑΝΑΝΕΩΣΗ* των δανεισμένων τεκμηρίων

- Μία μέρα πριν τη λήξη της ημερομηνίας επιστροφής
- Κάντε «Ανανέωση επιλεγμένων» ή «Ανανέωση όλων»
- Το «Ανανεώθηκε μία φορά» είναι η επιβεβαίωση που σου στέλνει το σύστημα

| κμήρια                                                                                                    | Ταξινόμηση                                                                 | Ανά Δανεισμό Ανανέωση Όλων Ανα                                                                                                    | ινέωση Επιλεγμένων                             | )                                        | $\leq$                                                    | Επιλογές<br>ανανέωση                                                    |
|----------------------------------------------------------------------------------------------------|----------------------------------------------------------------------------|----------------------------------------------------------------------------------------------------|------------------------------------------------|------------------------------------------|-----------------------------------------------------------|-------------------------------------------------------------------------|
| Τροποποίηση Προσωπικών Πληροφ                                                                                                    | 3 ΔΑΝΕΙΣΜΕΝΑ ΤΚΜ.<br>ΑΝΑΝΕΩΣΗ ΤΙΤΛΩΣ                                       |                                                                                                    | PARAOKOAIKA                                    | Σ ΚΑΤΑΣΤΑΣΗ                              | TAT AP                                                    |                                                                         |
| Τροποποίηση PIN                                                                                                    | Ηδιδα                                                                      | καλία της πρώτης ανάγνωσης και γραφής [Μονογραφία]                                                                                                | 029000070205                                   | DUE<br>03-04-17                          | 491 AHM                                                   |                                                                         |
| Προτιμώμενες Αναζητήσεις                                                                                                    | Γλωσσιαπαντι                                                               | κή αγωγή [Μονογραφία]: το σωστό και το λάθος στη γλώσσα μας: θεωρία, αα<br>σεις/ Αχιλιέας Αθ. Μπουλογιώργος1                                      | ικήσεις,<br>00000047140                        | DUE                                      | 489.3                                                     |                                                                         |
| Το Ιστορικό Ανάγνωσής Μου                                                                                                    | 1                                                                          |                                                                                                    | 0200004/140                                    | 03-04-17                                 | мпо                                                       |                                                                         |
| Οι Κριτικές Μου                                                                                                    | Συμπλη                                                                     | ρωματικοί δείκτες/ Άννα Ρούσσου                                                                                                    | 029000090948                                   | DUE<br>03-04-17                          | 400.08<br>PO1                                             | Ημερομηνί                                                               |
| Οι Λίστες μου                                                                                                    | Televinen                                                                  |                                                                                                    |                                                |                                          |                                                           | επιστροφή                                                               |
| Ημερολόγιο Εκδηλώσεων                                                                                                    | ιαξινομηση                                                                 | Ανά Δάνεισμο Ανάνεωση Ολων Ανά                                                                                                    | ινεωση Επιλεγμενων                             |                                          |                                                           |                                                                         |
| My Record Feeds                                                                                                    |                                                                            |                                                                                                    |                                                |                                          |                                                           |                                                                         |
| My Record Feeds<br>Ταξινόμηση Ανά                                                                                                | Δανεισμό                                                                   | Ανανέωση Όλων Αν                                                                                                    | ανέωση Επιλε                                   | ;γμένων                                  |                                                           | Ολοκλήρωση                                                              |
| My Record Feeds<br>Ταξινόμηση Ανά                                                                                                | Δανεισμό                                                                   | Ανανέωση Όλων Αν                                                                                                    | ανέωση Επιλε                                   | ;γμένων                                  |                                                           | Ολοκλήρωση<br>ανανέωσης                                                 |
| Μy Record Feeds<br>Ταξινόμηση Ανά<br>Δανειζμένα τκμ.<br>Νάνεωση τίτλος                                                           | Δανεισμό                                                                   | Ανανέωση Όλων Αν                                                                                                    | ανέωση Επιλε<br>ΡΑΒΔΟΚΩΔΙΚΑΣ Κ                 | ;γμένων                                  |                                                           | Ολοκλήρωση<br>ανανέωσης<br>Ε. ΑΡ.                                       |
| Μy Record Feeds<br>Τατξινόμηση Ανά<br>ΔΑΝΕΙΣΜΕΝΑ ΤΚΜ.<br>ΝΑΝΕΩΣΗ ΤΙΤΛΟΣ<br>Αυτισμός: εκπ<br>1                                    | Δανεισμό                                                                   | Ανανέωση Όλων Αν<br>απευτικές προσειγίσεις/ Ευφροσύνη Καλώβα1                                                                                     | ανέωση Επιλε<br>Ραβλοκολικάς μ<br>029000070117 | του το του του του του του του του του τ | 17<br>KKE<br>4403-17<br>1 gopd                            | Ολοκλήρωση<br>ανανέωσης<br>ε. ΑΡ.<br>371.94<br>ΚΑΛ                      |
| My Record Feeds<br>Ταξινόμηση Ανά<br>ΔΑΝΕΙΣΜΕΝΑ ΤΚΜ.<br>ΝΑΝΕΩΣΗ ΤΙΤΛΟΣ<br>Αυτισμός: εκπ<br>1<br>Αυτισμός : θέα<br>επιμέλεια έκδο | Δανεισμό<br>αιδευτικές και θερι<br>σεις και προσειγίσι<br>σσης Βογινδρούκα | Ανανέωση Όλων Αν<br>απευτικές προσεγγίσεις/ Ευφροσύνη Καλώβα1<br>εις / Πανελλήνιος Σώλλογος Λογοπεδικών ;<br>ς Ι., Καλομοίρης Γ., Παπαγεωργίου Β. | ανέωση Επιλε<br>βαβδοκοδικάε κ<br>029000070117 |                                          | 7<br>IKE<br>4403-17<br>I popé<br>IKE<br>4403-17<br>I popé | Ολοκλήρωση<br>ανανέωσης<br>Ξ. ΑΡ.<br>371.94<br>ΚΑΛ<br>371.94<br>ΑΥΤ ο.4 |

#### Δεν πραγματοποιείται ανανέωση όταν:

- η κατηγορία δανειζόμενου στην οποία ανήκεις δεν έχει δικαίωμα ανανέωσης
- το τεκμήριο είναι εκπρόθεσμο
- έχει γίνει κράτηση του τεκμηρίου από άλλον χρήστη
- έχεις ξεπεράσει τον αριθμό των ανανεώσεων που δικαιούσαι σύμφωνα με τους κανόνες δανεισμού της Βιβλιοθήκης.

| ία Προβολή Ιστορικό Σελιδοδείκτες Ι | Εργαλεία Βοήθεια                              |                                                                                                    |                                                                                                    | 11 V Community                                                                                            |                                                                                                    |        |
|-------------------------------------|-----------------------------------------------|----------------------------------------------------------------------------------------------------|----------------------------------------------------------------------------------------------------|----------------------------------------------------------------------------------------------------|----------------------------------------------------------------------------------------------------|--------|
| Correlations see                    | b.gr/search=S12*gre?/X(u0389)                 | οφουσιατί Τοντίου 22 Ουτά Ελάλο 711<br>(μαθεσιβιού το Αμαλογικό το Αμαλογικό Αμαλογικό<br>ΝΕΠΙΣΤΗ ΜΙΟ ΙΩΑΝΝΙΝΩΝ<br>ΒΙΓΙ ΤΟΟΗΚΗ & ΚΕΝΤΡΟ<br>ΠΑΗΡΟΦΟΡΗΣΗΣ                                                                                                    | 38tsearchscope=128tSORT                                                                                                    |                                                                                                    | Sy II × +<br>Q. web dassification →<br>NKK<br># Båkadhnuiv                                                      |        |
|                                     | Κατάλογος Οδη ε                               | ς Χρήσης Σχετικά Βοήθεια                                                                                                    | Επιστροφή Στην Εγγραφή                                                                                                    | Σας Αποσύνδεση                                                                                            | EA <sup>†</sup> Eng                                                                                             |        |
|                                     | Ατημα Το προστόγη Στις Λισ                    |                                                                                                    | πατροφή στην Ανοζήτηση 🎤 Τροποπ<br>κ.εκοπόρισα στο ίστορισί Αιάγκιαση μου<br>ποιε καιο το ίστορισί Αιάγκιαση μου                                                                                                    | ούηση Αναζήτησης 🐝 Περισσότερα σαν και ουτό<br>τατι Αποθόσωση ως προτικώσκη ακάζητατ                      | Sure souther as up frashrow. Esten                                                                              |        |
|                                     | Γυ                                            | Wookok Kelut Kente 185-                                                                                                    | neosest                                                                                                    | Roseet   Entries Roseet 🔶 (Ettors August                                                                  | ° •                                                                                                    |        |
|                                     | )<br>Share                                    | Timids<br>energies exercises trappies: majoritary<br>puosecure;         Tappies exercises<br>and trappies         Tappies<br>and trappies           Avrisume         Arristics         Tapletrady         Tappies           Avrisume         App: Central Lob<br>Lob Central Lob         SHS 5         DUC | εδικό χώρο στους νεότερους χρόνους (Νο<br>δοταση Ροβδοκώδικος Δημόσια<br>Σημείωση<br>-18<br>-18                                                                                                    | caller,                                                                                                   |                                                                                                    |        |
|                                     | Μινυμος Σίντδατμος<br>Περισσό<br>η<br>Περισσό | τερα στοιχεία για το τεκμήριο<br>Τεριχουρί 20 σ. την 13 κ.<br>Μαριλουρί - Παρίξει Νρετόριο.<br>Ματα - Ελαλάζα - μπορία - Οποιτή                                                                                                    |                                                                                                    |                                                                                                    |                                                                                                    |        |
|                                     | Επικοινωνία Υπι                               | Αρχετο Ελνάδα.<br>τεπι στακοσσιτοι<br>ηρεσίες εξυπηρέτησης χρηστών<br>Γηλέφωνο : +30 26510 05958, +30 26510 05                                                                                                    | 008                                                                                                    | Σχετικά με το ΣΕΑΒ<br>                                                                                    | _                                                                                                    |        |
|                                     | Гро<br>С т<br>В 1<br>О                        |                                                                                                    |                                                                                                    | Ρωτήστε τον<br>Βιβλιοθηκονόμο<br>—————————————————————                                                    |                                                                                                    |        |
| 6                                   |                                               | Ευρωπαϊκή Ένωση μηταριακ                                                                                                    | ńeaado IIIe                                                                                                    |                                                                                                    | ΠA                                                                                                    | - r to |
|                                     |                                               | Anyon Entoyoose Poofski (mouse) (biolosimi )<br>₩ Edopac ant mpDJdde ann X = Constations<br>← → C @ @ @ @ http:                                                                                                    | c Foysilon Donition<br>Search (D183) X Z Augury - Bibliothy<br>per//opac.searchgr/search*gre=S12/70/u031                                                                                                    | α (Τσοτου) Χ Seen 8.565/11 Χ<br>Μ)μ.03.C3)μ.03.C4)μ.03.B1)μ.03.C1)μ.03.B1(μ.03.B1)δια<br>ΣΤΗΜΙΟ ΙΩΑΝΝΙΝΩΝ | Siene BSd / 11 X Siene BSd / 11 X +<br>enchoopen 12850RT ⊡ +++ ☆ Q web classification<br>redex bases: layers to | ÷      |
|                                     |                                               |                                                                                                    | ( Δ) Βι<br>Κατάλογος Οληγίος Χρήσ                                                                                                    | ΒΛΙΟΘΗΚΗ & ΚΕΝΤΡΟ<br>ΠΛΗΡΟΦΟΡΗΣΗΣ<br>ης Σχετικά Βοήθαο Επιστροφή Στ                                       | Yr Efydaigh Car, Anaariwe Anthrafiai'r Adlanthau<br>Yr Efydaigh Car, Anaariweban Ei Fag                         |        |
| Ορίστε μέχρι                        | πότε                                          |                                                                                                    | Emphilitouro, Anlyumo;                                                                                                    |                                                                                                    |                                                                                                    |        |
| θελετε την κρ<br>επιλέξτε ΥΠΟ       | ατηση και<br>ΒΟΛΗ.                            |                                                                                                    | The profile is comparing the profile is comparing to the profile is comparing to the profile is comparing the profile is comparing the profile is | one Sinte<br>appending<br>Jany dany                                                                       |                                                                                                    |        |
|                                     |                                               |                                                                                                    | (Yrojovi)                                                                                                    |                                                                                                    |                                                                                                    |        |
|                                     |                                               |                                                                                                    |                                                                                                    |                                                                                                    |                                                                                                    |        |
|                                     |                                               |                                                                                                    |                                                                                                    |                                                                                                    |                                                                                                    |        |

- Διαγράφεται η κράτησή σου εάν δεν το δανειστείς
- Παρακολούθησε το λογαριασμό σου για να μην χάσεις τις προθεσμίες.
- Ενημέρωσε τη βιβλιοθήκη για την ολοκλήρωση της κράτησης με επιβεβαίωση του αιτήματός σου.
- Ακύρωσε την κράτηση εάν δεν την επιθυμείς!

Χρησιμοποίησε το *ΑΤΟΜΙΚΟ ΙΣΤΟΡΙΚΟ ΑΝΑΓΝΩΣΗΣ* για να συντάξεις τη βιβλιογραφία σου.

Πατήστε στον τίτλο του τεκμηρίου και κάντε:

- εξαγωγή & αποστολή στο email σας
- Στην οθόνη του υπολογιστή
- Αποθήκευση στον τοπικό δίσκο

Δημιούργησε ΛΙΣΤΑ ΑΝΑΓΝΩΣΗΣ με τα τεκμήρια που σε ενδιαφέρουν.

- Συνδέσου στο λογαριασμό σου
- Αναζήτησε/εντόπισε στον κατάλογο τα τεκμήρια
- Πάτα «Προσθήκη όλων στην σελίδα», ή «Προσθήκη σημειωμένων στις λίστες μου», επιλέγοντας ήδη υπάρχουσα λίστα ή δημιουργώντας μία νέα.

ΑΠΟΘΗΚΕΥΣΕ την αναζήτησή σου στον κατάλογο απλά πατώντας «Αποθήκευση ως προτιμώμενη αναζήτηση».

Μπορείς να επαναλάβεις την αναζήτηση χωρίς να πληκτρολογήσεις εκ νέου τους όρους αναζήτησης απλά επιλέγοντας το σύνδεσμο «Αναζήτηση».

Σε περίπτωση που λήξει ο λογαριασμός σας επικοινώνησε με τη

βιβλιοθήκη!